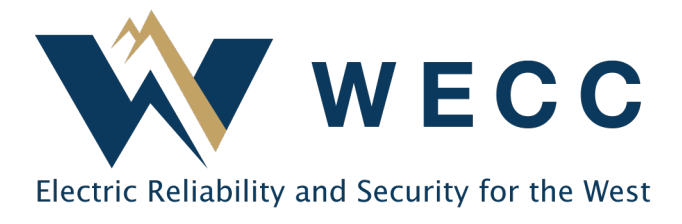

## **Document Download Guide**

## Accessing the Document Repository

- 1. Log in to webCDMS.
- 2. Navigate to "Document Management" in the top menu.

| Audit Alarming Administration Document Management Compliance Enforcement Logour | t Help Window                                                                               | , webb cook,                                                   | Thance (annea_medoa |
|---------------------------------------------------------------------------------|---------------------------------------------------------------------------------------------|----------------------------------------------------------------|---------------------|
| 🖸 📾 🖂 🕘 🛞 Dashboard Document Search                                             |                                                                                             |                                                                | Tue 02/15 3:45 PM M |
| A Region News (0)                                                               | Approaching Deadlines (0)                                                                   | 🗙 🔺 User Profile                                               | ×                   |
| No News                                                                         | None                                                                                        | Entity Name: Smith Power Company                               |                     |
| System News (0) X                                                               | Entity Eunction Mannings to Review (4)                                                      | Entity Code: SMITH                                             |                     |
| No News                                                                         | Entry Fundadi mappings to retrem (4)                                                        | REQUEST NERC ID: NCR11203                                      |                     |
|                                                                                 | MAPPED TO ENTITY MAPPED FUNCTION MAPPED TO FUNCTION                                         | DATE User ID: 12334                                            |                     |
|                                                                                 | Smith Power Company Transmission Operator Balancing Authority (BA) 10<br>(TOP)              | User Name: smith_mcook                                         |                     |
|                                                                                 | Smith Power Company Generator Operator Transmission Operator 10<br>(GOP) (TOP)              | 130/2018 Security Role: Registered Entity Admin User           |                     |
|                                                                                 | Reliable Power Corporation Transmission Operator Generator Operator 10                      | 130/2018 Phone: (801) 582-0353                                 |                     |
|                                                                                 | (TOP) (GOP)                                                                                 | Email: mcook@wecc.biz                                          |                     |
|                                                                                 | Test Energy Systems Transmission Operator Generator Operator 10<br>Transmission (TOP) (GOP) | V30/2018 PW Expire Date: 08/14/2022 22:08:39 ( in 180 day(s) ) |                     |
|                                                                                 |                                                                                             |                                                                |                     |

- 3. Select "Document Repository" from the Document Management menu.
- 4. The document repository will open in its own tab. In the left side panel, click the plus sign to expand the "WECC" folder to see your entity.

| OATI webCDMS DEHO                                                                           | V/f wcco Cook, Mailee - (smith_mcook)                 |
|---------------------------------------------------------------------------------------------|-------------------------------------------------------|
| Audit Alarming Administration Document Management Compliance Enforcement Logout Help Window |                                                       |
| 🔁 🆀 🖂 🕲 🔞 Dashboard 🛛 🗴 Document Repository 🗙                                               | Tue 02/15 3:48 PM MPT                                 |
| Region: WECC (WECC )                                                                        |                                                       |
| Entity: Smith Power Company (SMITH   NCR11203)                                              |                                                       |
|                                                                                             | Select a folder to view its contents                  |
| [Collapse al] [Expand al]                                                                   |                                                       |
| B A WECC (WECC)                                                                             | Close                                                 |
|                                                                                             |                                                       |
|                                                                                             |                                                       |
|                                                                                             |                                                       |
|                                                                                             |                                                       |
|                                                                                             |                                                       |
|                                                                                             |                                                       |
|                                                                                             |                                                       |
|                                                                                             |                                                       |
|                                                                                             |                                                       |
|                                                                                             |                                                       |
|                                                                                             |                                                       |
|                                                                                             |                                                       |
|                                                                                             |                                                       |
|                                                                                             |                                                       |
|                                                                                             |                                                       |
|                                                                                             |                                                       |
|                                                                                             |                                                       |
| Folder Icon Legend                                                                          |                                                       |
| ©User Folder                                                                                |                                                       |
| System Folder                                                                               |                                                       |
|                                                                                             |                                                       |
|                                                                                             |                                                       |
|                                                                                             |                                                       |
|                                                                                             |                                                       |
|                                                                                             |                                                       |
|                                                                                             |                                                       |
|                                                                                             |                                                       |
|                                                                                             |                                                       |
|                                                                                             |                                                       |
|                                                                                             |                                                       |
| © 1999 - 2022 OATI webCDMS <sup>maxed</sup> (2.0) - Open Access                             | s Technology International, Inc. All Rights Reserved. |

155 North 400 West | Suite 200 | Salt Lake City, Utah 84103 www.wecc.org 5. Click the plus sign next to your entity to see the available folders.

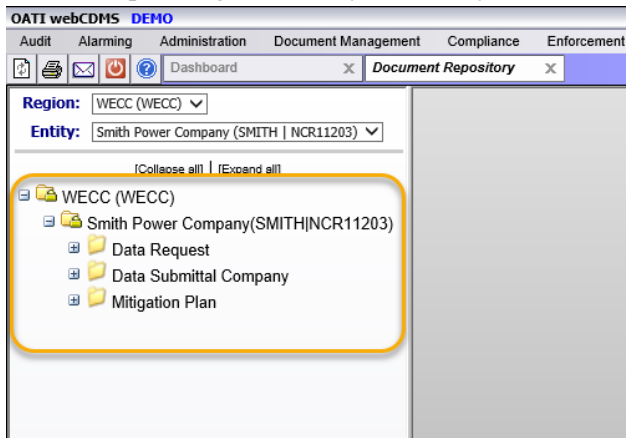

6. Double-click on the subfolders. Available documents will appear in the main panel.

| OATI webCDMS DEMO                                                                                          |                                                        |                              |                                                  |                      |                 |                 |          |                               |                    |                |                                      |                            | wedd Cook,                           | Mailee - (smi              | th_mcook)  |
|----------------------------------------------------------------------------------------------------|--------------------------------------------------------|------------------------------|--------------------------------------------------|----------------------|-----------------|-----------------|----------|-------------------------------|--------------------|----------------|--------------------------------------|----------------------------|--------------------------------------|----------------------------|------------|
| Audit Alarming Administration Document Manageme                                                            | nt Compliance                                          | e Enforcement Logout Help    | Window                                           |                      |                 |                 |          |                               |                    |                |                                      |                            |                                      |                            |            |
| 👔 🗃 🖂 🕑 🎯 Dashboard 🛛 🗙 Docu                                                                               | 🖨 🖾 🔯 🕼 Desthourd X Document Repository X              |                              |                                                  |                      |                 |                 |          |                               |                    |                |                                      |                            |                                      |                            |            |
| Region: WECC (WECC) V                                                                                      | Region: WECC (VECC) 🗸 🕼 Folder Documents 📰 🖸 😒 + 🕍 🖗 4 |                              |                                                  |                      |                 |                 |          |                               | 000                |                |                                      |                            |                                      |                            |            |
| Entity: Smith Power Company (SMITH   NCR11203) V                                                           |                                                        |                              |                                                  |                      |                 | NERC            | Region   | Uploaded                      | NERC               | Update History |                                      |                            |                                      |                            |            |
| [Collapse all] [Expand all]                                                                                | Doc ID                                                 | Name                         | Description                                      | Document             | Size<br>(hytes) | Document        | Document | To NERC                       | Document<br>Key ID | NERC<br>Dates  | lindated By                          | Updated<br>On              | Unloaded By                          | Uploaded<br>On             | Action     |
| WECC (WECC)     G G Smith Power Company(SMITH NCR11203)     G    Data Request     Company (SMITH NCR11203) | 421292                                                 | CCAP Manual January 2017.pdf | This is our<br>super duper<br>mitigation<br>plan | Registered<br>Entity | 1,760,887       |                 |          |                               |                    |                | Brooksby, Scott<br>(smith_sbrooksby) | 10/11/2018<br>13:20<br>MPT | Brooksby, Scott<br>(smith_sbrooksby) | 10/11/2018<br>13:20<br>MPT | View 🔽     |
| a<br>→ Data Submital Company<br>→ Miggaton Plan<br>→ 20180319-WECCMT2018-006592                            | 02/15/2022 15                                          | 49:04 MPT                    | pian                                             |                      | View            | Mitigation Plan | Page 1 c | o <b>f 1</b><br>t(s) Generate | e Report ] Close   | ]              |                                      |                            |                                      | Rec                        | ord 1 of 1 |

## **Downloading Individual Files**

1. After locating the file you need, click on the name of the file.

| OATI webCDMS DEMO                                                                                                   |                                   |                                                       |                      |                 |                  |                  |                 |                    |               |                                      |                            | 🔰 💓 wedd Cook,                       | Mailee - (smi              | th_mcook)   |
|----------------------------------------------------------------------------------------------------|-----------------------------------|-------------------------------------------------------|----------------------|-----------------|------------------|------------------|-----------------|--------------------|---------------|--------------------------------------|----------------------------|--------------------------------------|----------------------------|-------------|
| Audit Alarming Administration Document Manageme                                                                     | ent Compliance Enforcement Logout | Help Window                                           |                      |                 |                  |                  |                 |                    |               |                                      |                            |                                      |                            |             |
| ර් 🖨 🖂 🔟 🔞 Desthoard X Document Repository X Too 02/53:49 PM MPT                                                    |                                   |                                                       |                      |                 |                  |                  |                 |                    |               |                                      |                            |                                      |                            |             |
| Region: WECC (WECC) V                                                                                               | Folder Documents                  |                                                       |                      |                 |                  |                  |                 |                    |               |                                      |                            |                                      | 3   🏝 -   🌡                | 000         |
| Entity: Smith Power Company (SMITH   NCR11203) V                                                                    |                                   |                                                       |                      |                 | NERC             | Region           | Uploaded        | NERC               |               |                                      | Update                     | History                              |                            |             |
| [Collapse al] [Expand al]                                                                                           | Doc ID Name                       | Description                                           | Document<br>Origin   | Size<br>(bytes) | Document<br>Type | Document<br>Type | To NERC<br>On   | Document<br>Key ID | NERC<br>Dates | Updated By                           | Updated<br>On              | Uploaded By                          | Uploaded<br>On             | Action      |
| Generative Company (SMITH NCR11203)     Generative Company (SMITH NCR11203)     Generative Company (SMITH NCR11203) | 421292 CCAP Manual January 2013   | <u>r.pdf</u> This is our<br>soper duper<br>mitigation | Registered<br>Entity | 1,760,887       |                  |                  |                 |                    |               | Brooksby, Scott<br>(smith_sbrooksby) | 10/11/2018<br>13:20<br>MPT | Brooksby, Scott<br>(smith_sbrooksby) | 10/11/2018<br>13:20<br>MPT | <u>View</u> |
| ⊯ 📁 Data Submittal Company<br>⊒ 📁 Mitigation Plan                                                                   | 02/15/2022 15:49:04 MPT           | plan                                                  |                      |                 |                  | Page 1 o         | of 1            |                    | 1             |                                      |                            |                                      | Rec                        | ord 1 of 1  |
| 20180919-WECCMIT2018-006592                                                                                         |                                   |                                                       |                      | View            | Mitigation Man   | Copy Documen     | t(s)   Generati | E Report           | ]             |                                      |                            |                                      |                            |             |
|                                                                                                    |                                   |                                                       |                      |                 |                  |                  |                 |                    |               |                                      |                            |                                      |                            |             |
|                                                                                                    |                                   |                                                       |                      |                 |                  |                  |                 |                    |               |                                      |                            |                                      |                            |             |
|                                                                                                    |                                   |                                                       |                      |                 |                  |                  |                 |                    |               |                                      |                            |                                      |                            |             |

2. A banner will appear along the bottom of the window. Select "Save" to download.

| _ 1 |                                                                                   |      |      |   |        |   |  |
|-----|-----------------------------------------------------------------------------------|------|------|---|--------|---|--|
|     | Do you want to open or save CCAP Manual January 2017.pdf from demo.cdms.oati.com? | Open | Save | - | Cancel | × |  |
|     |                                                                                   |      |      |   |        |   |  |

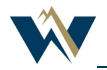

## **Downloading Folders**

1. After locating the folder you need, right-click on the folder in the left panel. Click "Download."

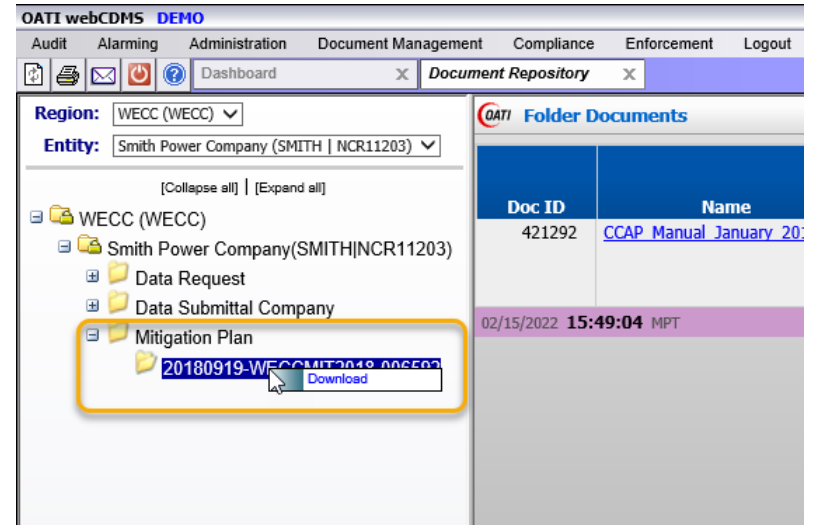

2. A pop-window will appear. Setting a password is optional. Click "Download." This can take several minutes to run.

| 🦲 Plea         | se Confirm Webpage Dialog                                                                                                    | $\times$   |  |  |  |  |  |  |
|----------------|----------------------------------------------------------------------------------------------------|------------|--|--|--|--|--|--|
| <i>e</i> https | ://demo.cdms.oati.com/CDMS/CDMS-Document-Folder-Download-Confirm                                                                     | 1 <b>A</b> |  |  |  |  |  |  |
| 2              | WARNING!                                                                                                    |            |  |  |  |  |  |  |
|                | <ul> <li>All sub-folders and files within the selected folder will also be<br/>downloaded.</li> </ul>                                |            |  |  |  |  |  |  |
|                | <ul> <li>If folder contains multiple sub-folders and files or if sizes of files are<br/>large, download may take a while.</li> </ul> |            |  |  |  |  |  |  |
|                | Password Encrypted: (optional)                                                                                                    |            |  |  |  |  |  |  |
|                | Download                                                                                                    |            |  |  |  |  |  |  |

3. When the download has finished, a banner will appear at the bottom of the window. Select "Save."

| Do you want to open or save FolderFiles_smith_mcook_20220215170914_254680.zip (1.47 MB) from demo.cdms.oati.com? |      |        | ×      |
|----------------------------------------------------------------------------------------------------|------|--------|--------|
|                                                                                                    | Open | Save 🔻 | Cancel |

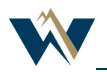